## تحريك النوافذ:

- باستخدام الماوس: حيث نضع مؤشر الماوس على شريط العنوان ونضغط عل الزر الأيس
  للماوس مع السحب نلاحظ تحرك النافذة من مكانها وعند إفلات الزر تبقى في مكانها الجديد.
- باستخدام آلكي بورد:حيث نفس خطوات تغير الحجم مع اختيار move بدلا من size و باستخدام مفاتيح الاتجاهات نحرك النافذة وعند الوصول إلى المكان المطلوب نضغط على enter

## تفعيل وتعطيل النوافذ

قبل العمل على أي نافذة لابد من تفعيلها لتتلقى الأوامر من الماوس أو الكي بورد..... وهناك عدة طرق لتفعيل النافذة منها:

- ننقر على النافذة بواسطة الماوس لتفعيلها.
- ننقر على مصغر النافذة الموجود في شريط المهام.
  - من الكي بورد ALT+TAB أو ALT+ESC

## ترتيب النوافذ على سطح المكتب:

هناك طريقتان لترتيب النوافذ وهما: • يدويا نستطيع ترتيب النوافذ بالاستفادة من ما سبق من تغير الحجم والموقع أي التحريك

أليا نرتب النوافذ حيث نتبع مايلي:
 ننقر الزر الأيمن للماوس على مكان فارغ في شريط المهام
 ستظهر لنا قائمة نختار منها الاختيار المناسب للترتيب

*سلة المهملات*.</mark> عبارة عن ايكونة موجودة على سطح المكتب <sub>.</sub>حيث أي شي يحذف يذهب إلى سلة المهملات

## استعادة الملفات المحذوفة:

 ينقر مرة واحدة على الملف أو الحافظة الموجودة في سلة المهملات ثم نختار من القائمة file الأمر restore

| Ĉ | Recycle Bin                                                 |          |       |              |
|---|-------------------------------------------------------------|----------|-------|--------------|
|   | <u>File</u> <u>E</u> dit ⊻iew F                             | avorites | Tools | <u>H</u> elp |
| Ī | R <u>e</u> store                                            | 🔤 🧿 s    | earch | 🔁 Folders    |
|   | Empty Recycle <u>B</u> in                                   |          |       |              |
|   | Create <u>S</u> hortcut<br><b>Delete</b><br>Rena <u>m</u> e |          |       |              |
|   | Properties                                                  | _        |       | Document     |

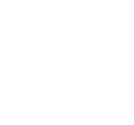

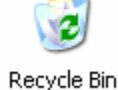

Cascade Windows

Tile Windows <u>H</u>orizontally Tile Windows V<u>e</u>rtically